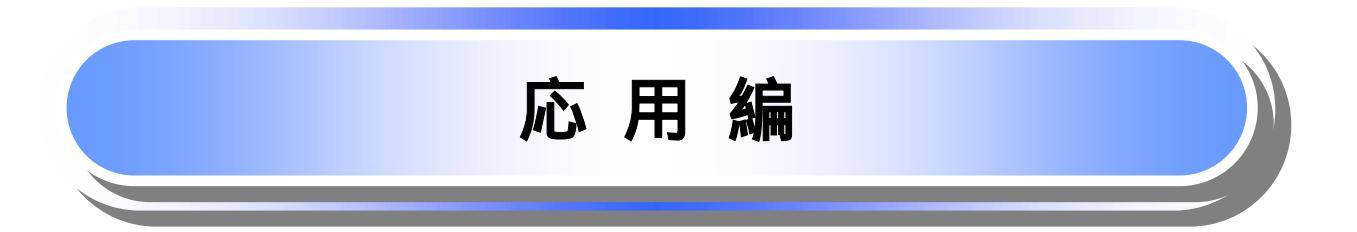

# 債権発生請求(債権者請求)

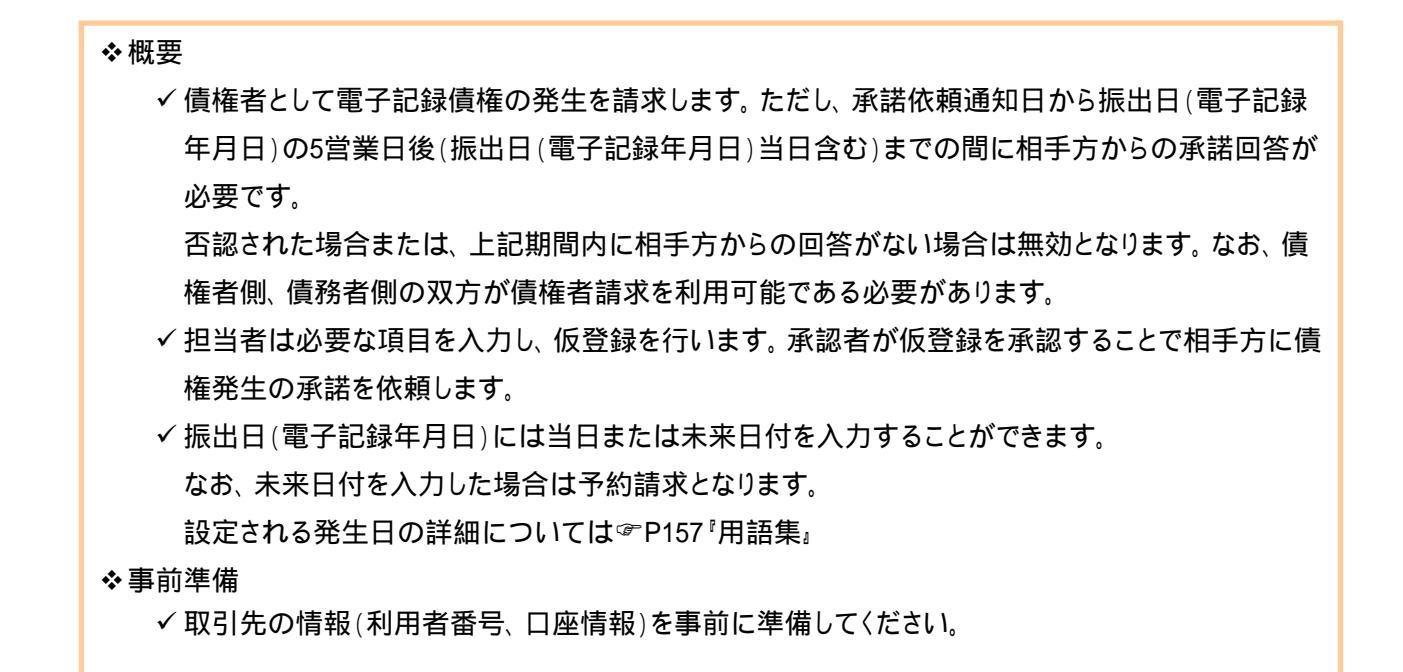

## ▶ ログイン後、トップ画面の債権発生請求 タブをクリックしてください。

1. 債権発生請求メニュー画面

| でんさい信用金庫<br>コーポレートメッセージ表示エリア                                                                                                    | でんざい花子ロガイン。<br><b>ログアウト</b><br>最終操作日時:2009/05/01 15:00:0 |                                          |
|----------------------------------------------------------------------------------------------------|----------------------------------------------------------|------------------------------------------|
| ▶>7 (法看望報販会 供看完生請求 供看面波道請求 供看一級請求<br>通完生請求 供先生請求                                                                                                    | 総次中込 その他話求 管理業務                                          | <mark> 價権者請求</mark>  ボタンをクリックしてくださ<br>い。 |
| 儀権発生請求メニュー  ● 儀権発生請求メニュー  ● 儀権発生請求メニュー  ● 依確発生請求メニュー  ●  ○  ○  ○  ○  ○  ○  ○  ○  ○  ○  ○  ○  ○  ○  ○  ○  ○  ○  ○  ○  ○  ○  ○  ○  ○  ○  ○  ○  ○  ○  ○  ○  ○  ○  ○  ○  ○  ○  ○  ○  ○  ○  ○  ○  ○  ○  ○  ○  ○  ○  ○  ○  ○  ○  ○  ○  ○  ○  ○  ○  ○  ○  ○  ○  ○  ○  ○  ○  ○  ○  ○  ○  ○  ○  ○  ○  ○  ○  ○  ○  ○  ○  ○  ○  ○  ○  ○  ○  ○  ○  ○  ○  ○  ○  ○  ○  ○  ○  ○  ○  ○  ○  ○  ○  ○  ○  □  ○  ○  □  ○  □  ○  □  □  □  □  □  □  □  □  □  □  □  □  □  □  □  □  □  □  □  □  □  □  □  □  □  □  □  □  □  □  □  □  □  □  □  □  □  □  □  □  □  □  □  □  □  □  □  □  □  □  □  □  □  □  □  □  □  □  □  □  □  □  □  □  □  □  □  □  □  □  □  □  □  □  □  □  □  □  □  □  □  □  □  □  □  □  □  □  □  □  □  □  □  □  □  □  □  □  □  □  □  □  □  □  □  □  □  □  □  □  □  □  □  □  □  □  □  □  □  □  □  □  □  □  □  □  □  □  □  □  □  □  □  □  □  □  □  □  □  □  □  □  □  □  □  □  □  □  □  □  □  □  □  □  □  □  □  □  □  □  □  □  □  □  □  □  □  □  □  □  □  □  □  □  □  □  □  □  □  □  □  □  □  □  □  □  □  □  □  □  □  □  □  □  □  □  □  □  □  □  □  □  □  □  □ □ □ □ □ □ □ □ □ □ □ □ □ | SCOMNUT2200                                              |                                          |
| はなります。<br>信号者請求<br>「注意に除く債権者請求」の登録/取消を行います。                                                                                                    |                                                          |                                          |
|                                                                                                    |                                                          |                                          |

### 2. 発生記録(債権者請求)メニュー画面

| でんさい信用金庫<br>コーポレートメッセージ表示エリア<br>トップ (株権協権概会 (鉄権発生論学 (鉄権激波論学 )(鉄権一括論学 通貨中込 | でんだいだキロダイン中<br><u>ログアウト</u><br>最終操作日時:2009/05/01 150000<br>の色語来 管理業務 ます。 |
|---------------------------------------------------------------------------|--------------------------------------------------------------------------|
| 通知者語史 通過者語史<br>発生記録(債権者請求)メニュー                                            | SCCMNUI 2202                                                             |
|                                                                           | 2 <sup>h</sup> 2                                                         |

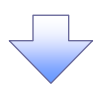

#### 3. 発生記録(債権者)請求仮登録画面

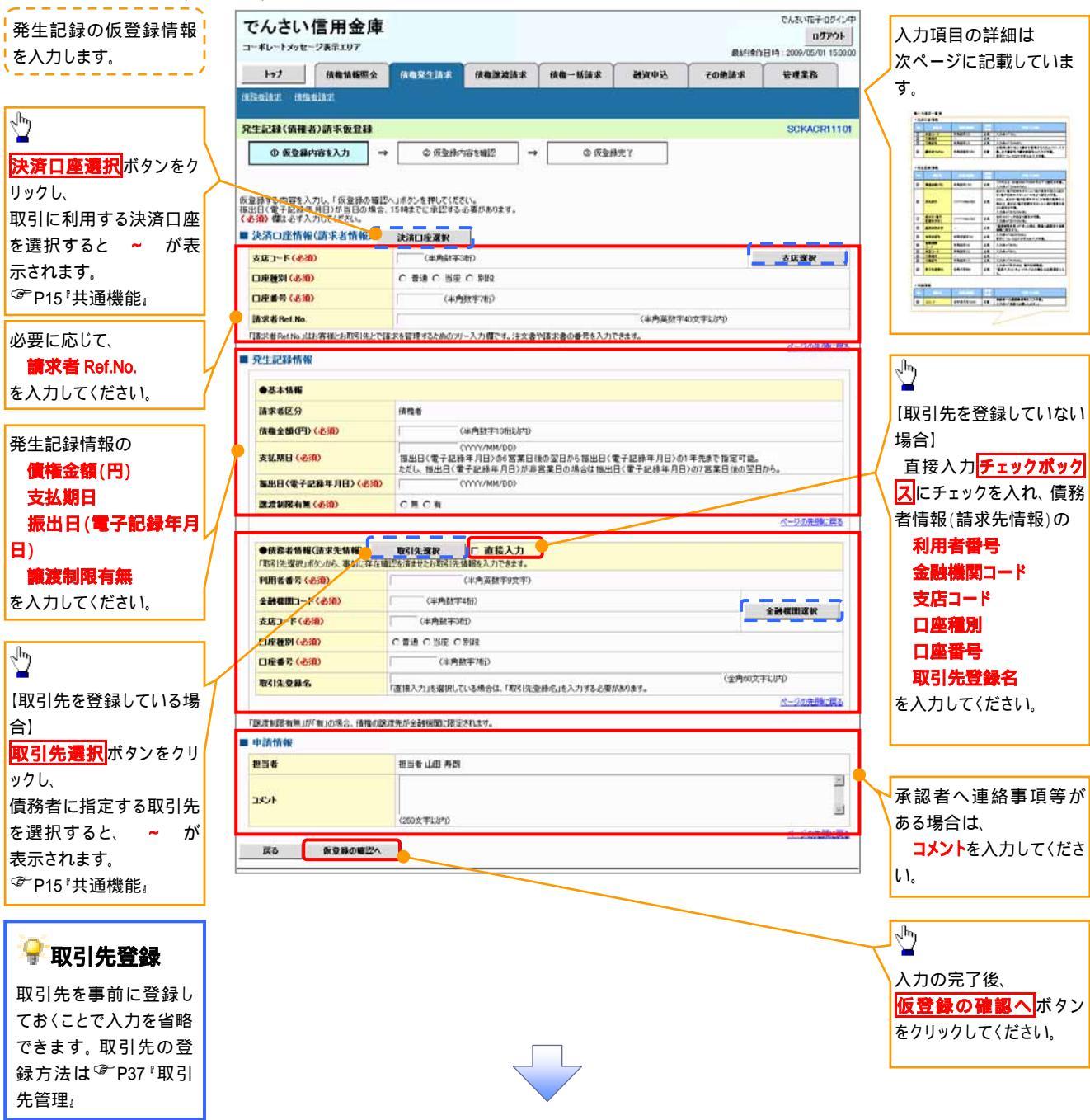

# 入力項目一覧表

# 決済口座情報(請求者情報)

| No | 項目名         | 属性(桁数)    | 必須<br>任意 | 内容·入力例                                                                                       |
|----|-------------|-----------|----------|----------------------------------------------------------------------------------------------|
|    | 支店コード       | 半角数字(3)   | 必須       | 入力例 = 「012」                                                                                  |
|    | 口座種別        | -         | 必須       | ラジオボタンにて選択する。                                                                                |
|    | 口座番号        | 半角数字(7)   | 必須       | 入力例 = 「0123456」                                                                              |
|    | 請求者 Ref.No. | 半角英数字(40) | 任意       | お客様とお取引先とで請求を管理するためのフリー入<br>力欄。注文書番号や請求書番号の入力が可能。<br>英字については大文字のみ入力可能。<br>記号については.()-のみ入力可能。 |

## ◆発生記録情報

| No | 項目名              | 属性(桁数)       | 必須<br>任意 | 内容·入力例                                                                                                    |
|----|------------------|--------------|----------|----------------------------------------------------------------------------------------------------|
|    | 債権金額(円)          | 半角数字(10)     | 必須       | 1万円以上、99億9999万9999円以下で指定が可能。<br>入力例 = 「1234567890」、「10000」                                                |
|    | 支払期日             | (YYYY/MM/DD) | 必須       | 振出日(電子記録年月日)を含む7営業日目の翌日か<br>ら1年後の応答日まで指定が可能。支払期日が非営<br>業日の場合は翌営業日が支払期日となる。<br>入力例=「20120506」、「2012/05/06」 |
|    | 振出日(電子<br>記録年月日) | (YYYY/MM/DD) | 必須       | 当日から1ヶ月後の応答日まで指定が可能。<br>入力例 = 「20110506」、「2011/05/06」                                                     |
|    | 譲渡制限有無           | -            | 必須       | ラジオボタンにて選択する。<br>「譲渡制限有無」が「有」の場合、債権の譲渡先を金融<br>機関に限定する。                                                    |

## ✤債務者情報(請求先情報)

| No | 項目名         | 属性(桁数)   | 必須<br>任意 | 内容·入力例                                         |
|----|-------------|----------|----------|------------------------------------------------|
|    | 利用者番号       | 半角英数字(9) | 必須       | 入力例 = 「ABC012345」<br>英字については大文字のみ入力可能。         |
|    | 金融機関<br>コード | 半角数字(4)  | 必須       | 入力例 = 「9876」                                   |
|    | 支店コード       | 半角数字(3)  | 必須       | 入力例 = 「987」、「001」                              |
|    | 口座種別        | -        | 必須       | ラジオボタンにて選択する。                                  |
|    | 口座番号        | 半角数字(7)  | 必須       | 入力例 = 「9876543」、「0000001」                      |
|    | 取引先登録名      | 全角文字(60) | 任意       | 入力例 = 「株式会社 電子記録債権」<br>「直接入力」にチェックを入れた場合は必須入力。 |

## ★申請情報

| No | 項目名  | 属性(桁数)     | 必須<br>任意 | 内容·入力例                                              |
|----|------|------------|----------|-----------------------------------------------------|
|    | コメント | 全半角文字(250) | 任意       | 承認者への連絡事項等を入力するためのフリー入力<br>欄。<br>入力例 = 「承認をお願いします。」 |

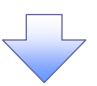

#### 4. 発生記錄(債権者)請求仮登録確認画面

| でんさい信用金庫<br>07701-<br>07701-                                                                                                    | 内容を確認し、仮登録を実行します。                                                                                                    |
|----------------------------------------------------------------------------------------------------|----------------------------------------------------------------------------------------------------|
| コーポレートメッセージ表示エリア 泉終時1日時 : 2009/05/01 15:00:00                                                                                                    |                                                                                                    |
| ▶ ▶ ▶ ▶ ▶ ▶ ▶ ▶ ▶ ▶ ▶ ▶ ▶ ▶ ▶ ▶ ▶ ▶ ▶                                                                                                    |                                                                                                    |
|                                                                                                    |                                                                                                    |
| 発生記録(領権者)請求仮全録電記 SCKAORI1102                                                                                                    |                                                                                                    |
| ① 快速排門GE(Λ/)      → <b>○ 快速排門GE</b> →      ○ 快速排売了                                                                                                    |                                                                                                    |
| 以下の内容で発生記録(価権者)請求の仮容録を行います。                                                                                                    |                                                                                                    |
| 内容をご確認後、「内容を確認しました」欄を予止から、「仮査論の実行」ボタンを押してください。                                                                                                    | շիդ                                                                                                    |
| ■ 於済口座情報(請求者情報)                                                                                                    |                                                                                                    |
| <b>利用者書号</b> 123456789                                                                                                    | 入力内容に問題がなければ、                                                                                                    |
|                                                                                                    | 「 <b>」<u>チェックボックス</u>にチェックを入れてくだ</b>                                                                                                    |
| ■ 中請情報                                                                                                    | さい。                                                                                                    |
| <b>把当者</b> 但当者山田 寿朗                                                                                                    | ナエックを入れていない場合、仮豆球の                                                                                                    |
|                                                                                                    | 美口はてきよせれ。                                                                                                    |
| へーンの交換に戻る<br>「一内容を確認した」になった。<br>「一内容を確認しました」                                                                                                    |                                                                                                    |
| <b>夏</b> 3 <b>原登船の実行</b>                                                                                                    | <sub>_</sub> հղ                                                                                                    |
|                                                                                                    |                                                                                                    |
|                                                                                                    | √ <u>版登録の実行</u> ボタンをクリックしてくだ                                                                                                    |
|                                                                                                    | ζι.                                                                                                    |
|                                                                                                    |                                                                                                    |
| 5                                                                                                    |                                                                                                    |
| 5. 元工记述(原准日)明水仪立场九了画面                                                                                                    |                                                                                                    |
| でんさい信用金庫                                                                                                    |                                                                                                    |
| コーポレートメッセージ表示エリア 最終操作日時 2009/05/01 16:00:00                                                                                                    |                                                                                                    |
| ▶ 177 供着協範照会 供養児生活水 供養認定請水 供養一括請水 融資申込 その表読水 管理業務<br>(株型用を採用) (株型用を採用)                                                                                                    | ・<br>「仮登録を実行したことで <b>請求番号</b> が                                                                                                    |
|                                                                                                    |                                                                                                    |
|                                                                                                    | ·<br>決定します、 <b>請求番号</b> は、この請求を                                                                                                    |
| 兌生記録(質権者)請求板登録完了      SCKACRI1103                                                                                                    | 決定します。<br>請求番号は、この請求を<br>特定するための番号となりますのでご                                                                                                    |
| 発生記録(債権者)請求仮登録完了      SCKACRI1103        ① 反登録内容を入力      →      ② 反登録内容を入力                                                                                                    | 決定します。 <b>請求番号</b> は、この請求を<br>特定するための番号となりますのでご<br>留意ください。                                                                                                    |
| <b>発生記録(債権者)請求仮登録完了</b> SCKACR1103        ① 反登録内容を入力      ④ 反登録内容を入力      ◆     ① 仮登録方言        定生記録(債権者)請求の仮登録が完了しました。承認者による承認を受けて                                                                                                    | 決定します。 <b>請求番号</b> は、この請求を<br>特定するための番号となりますのでご<br>留意ください。                                                                                                    |
| 発生記録(価格者)請求板登録完了  SCKACR1103    ① 反登録内容を入力  →  ② 仮登録内容を確認    →  ③ 仮登録完了    単生記録(価格者)請求の仮登録が完了しました。承認者による承認性気けてださい。    ● 原数表示    ● 示切物量                                                                                                    | 決定します。 <b>請求番号</b> は、この請求を<br>特定するための番号となりますのでご<br>留意ください。                                                                                                    |
| 発生記録(価権者)請求板登録完了  SCKACR1103    ① 反复線内容を入力  → ② 反复線内容を確認  → ③ 反复線完了    発生記録(価権者)請求の仮登録が完了しました。承認者による承認を受けてください。  ●    ● 反見指内容を切替えます。  ●    ● 反打指報  ●         道文書考      123456789012   123456789012                                                                                                    | 決定します。 <b>請求番号</b> は、この請求を<br>特定するための番号となりますのでご<br>留意ください。                                                                                                    |
| <b>免生記録(儀権者)請求板登録完了</b> SCKACR1103          ①                                                                                                    | 決定します。 請求番号は、この請求を<br>特定するための番号となりますのでご<br>留意ください。                                                                                                    |
| 発生記録(価権者)請求仮登録完了  SCKACR1103    ① 反登録内容を入力  → ② 仮登録内容を確認    → 四 成 登録完了  ● 原登録方字ではした。承認者による承認を受けてださい。    ■ 服果元  未示内容を切破なえず。    ● 交付指報  ●    諸求者考  123456789012    ● 決済口腔情報(請求者情報)     123456789  123456789                                                                                                    | 決定します。<br>請求番号は、この請求を<br>特定するための番号となりますのでご<br>留意ください。                                                                                                    |
| 発生記録(儀権者)請求板登録完了    SCKACR11103      ● 反登録内容を入力    →    ● 反登録内容を確認    →    ● 反登録完了      先生記録(儀権者)請求の仮登録が完了しました。承認者による承認を受けてびだい。    ●    ●    ●    ●    ●    ●    ●    ●    ●    ●    ●    ●    ●    ●    ●    ●    ●    ●    ●    ●    ●    ●    ●    ●    ●    ●    ●    ●    ●    ●    ●    ●    ●    ●    ●    ●    ●    ●    ●    ●    ●    ●    ●    ●    ●    ●    ●    ●    ●    ●    ●    ●    ●    ●    ●    ●    ●    ●    ●    ●    ●    ●    ●    ●    ●    ●    ●    ●    ●    ●    ●    ●    ●    ●    ●    ●    ●    ●    ●    ●    ●    ●    ●    ●    ●    ●    ●    ●    ●    ●    ●    ●    ●    ●    ●    ●    ●    ●    ●    ●    ●    ●    ●    ●                                                                                                    | 決定します。<br>請求番号は、この請求を<br>特定するための番号となりますのでご<br>留意ください。                                                                                                    |
| 発生記録(儀権者)請求仮登録完了  SCKACR1103    ● 反登録内容を入力  ● 仮登録内容を編記  ● <b>⑤ 贤登錄完了</b> 学生記録(儀権者)請求の仮登録が完了しました。承認者による承認を受けてください。  ● <b>原 登錄完了</b> ● 原丁指報  ● 夏登者  123456789012    ● 次介口整情報(請求者情報)                                                                                                    | 決定します。<br>請求番号は、この請求を<br>特定するための番号となりますのでご<br>留意ください。                                                                                                    |
| 発生記録(儀権者)請求仮登録完了  SCKACR1103    ① 皮登録内容を入力  →  ④ 度登錄完了    學生記録(儀権者)請求の仮登録が完了しました。承認者による承認を受けてください。  ●    ● 展覧表示  表示向容を切留えます。    ● 受付情報  12456789012    ● 次介口腔情報(請求者情報)     ************************************                                                                                                    | 決定します。<br>請求番号は、この請求を<br>特定するための番号となりますのでご<br>留意ください。                                                                                                    |
| 発生記録(領権者)請求仮登録完了  SCKACR1103    ● 反登録内容を入力  ● 反登録内容を確認  ● <b>⑤ ⑤ 登録完</b> 了    単生記録(領権者)請求の仮邀録が完了しました。承認者による承認を受けてださい。  ● ●●●●●●●●●●●●●●●●●●●●●●●●●●●●●●●●●●●                                                                                                    | 決定します。<br>請求番号は、この請求を<br>特定するための番号となりますのでご<br>留意ください。<br>印刷<br>ボタンをクリックし、帳票を印刷し<br>てください。<br>印刷した帳票を承認者へ提出し、仮登<br>録内容の承認を依頼してください。<br>『ア15『共通機能』                                                                                                    |
| Q生記録(儀権者)請求板登録完了    SCKACR1103      ④ 应登组内容を入力    →    ④ 质型组内容を端辺    →    ④ 质型銀売了      與生記録(備権者)請求の振空録が完了しました。承認者にたる承認を受けていださい。    ●    ●    ●    ●    ●    ●    ●    ●    ●    ●    ●    ●    ●    ●    ●    ●    ●    ●    ●    ●    ●    ●    ●    ●    ●    ●    ●    ●    ●    ●    ●    ●    ●    ●    ●    ●    ●    ●    ●    ●    ●    ●    ●    ●    ●    ●    ●    ●    ●    ●    ●    ●    ●    ●    ●    ●    ●    ●    ●    ●    ●    ●    ●    ●    ●    ●    ●    ●    ●    ●    ●    ●    ●    ●    ●    ●    ●    ●    ●    ●    ●    ●    ●    ●    ●    ●    ●    ●    ●    ●    ●    ●    ●    ●    ●    ●    ●    ●    ●    ●    ●    ●    ●    ●                                                                                                    | 決定します。<br>請求番号は、この請求を<br>特定するための番号となりますのでご<br>留意ください。<br>印刷<br>ボタンをクリックし、帳票を印刷し<br>てください。<br>印刷した帳票を承認者へ提出し、仮登<br>録内容の承認を依頼してください。<br><sup>⑦</sup> P15 <sup>®</sup> 共通機能。                                                                                                    |
| 久生記録(儀権者)請末板登録完了  SCKACR1103    ① 贞受銀内容を入刀  ④ 贞受銀内容を端辺  〕 ① 贞受銀完了    學生記録(儀権者)請末の仮登録が完了しました。承認者による承認を受けて(ださい。  ● 原夏<br>第二    ● 原夏<br>第三  ● 原夏<br>第二  ● 原夏<br>第二    ● 原夏<br>第三  ● 原夏<br>第二  ● 原夏<br>第二    ● 東京  ● 12456789012  ● 20元張正晟2    ● 次介口腔情報(請求者情報)  ▲ 20元張正晟2    ■ 単調情報  ● 四番  ● 四番    ■ □ □ □ □ □ □ □ □  ▲ ××××  ▲ ××××    □ □ □ □ □ □  ▲ ××××  ▲ ××××    □ □ □ □ □  ▲ ××××  ▲ ××××    □ □ □ □ □  ▲ ××××  ▲ ××××    □ □ □ □  ▲ ××××  ▲ ××××    □ □ □ □  ▲ ××××  ▲ ××××    □ □ □ □  ▲ ××××  ▲ ××××    □ □ □ □  ▲ ××××  ▲ ××××                                                                                                    | 決定します。<br>請求番号は、この請求を<br>特定するための番号となりますのでご<br>留意ください。<br>印刷<br>ボタンをクリックし、帳票を印刷し<br>てください。<br>印刷した帳票を承認者へ提出し、仮登<br>録内容の承認を依頼してください。<br><sup>C</sup> P15 <sup>®</sup> 共通機能。                                                                                                    |
| R±cl4( át 4) ár x 6 ± 49; 7    SCKACR1103                                                                                                    | 決定します。<br>請求番号は、この請求を<br>特定するための番号となりますのでご<br>留意ください。<br>印刷ボタンをクリックし、帳票を印刷し<br>てください。<br>印刷した帳票を承認者へ提出し、仮登<br>録内容の承認を依頼してください。<br>『 P15『共通機能』                                                                                                    |
| R±Ei& ( & # a) あ x & £ £ £ £ £ £ £ £ £ £ £ £ £ £ £ £ £ £                                                                                                    | 決定します。<br>請求番号は、この請求を<br>特定するための番号となりますのでご<br>留意〈ださい。<br>印刷<br>した帳票を承認者へ提出し、仮登<br>録内容の承認を依頼して〈ださい。<br>『P15『共通機能』                                                                                                    |
| Rtable  SCKAOR11103    ● 反型組内容を入力  ● 反型組内容を確認    ● 反型組内容を入力  ● 反型組内容を確認    ● 反型指示  ● 原型組内容を確認    ● 反型指示  ● 原型組内容を確認    ● 原型組合  ● 原型組合    ● 原型組合  ● 原型組合    ● P調用  ● ● 画    ● ● 画  ● ● 画    ● ● 画  ● ● ● ● ● ● ● ● ● ● ● ● ● ● ● ● ● ● ●                                                                                                    | 決定します。<br>請求番号は、この請求を<br>特定するための番号となりますのでご<br>留意ください。<br>印刷<br>「てください。<br>印刷した帳票を承認者へ提出し、仮登<br>録内容の承認を依頼してください。<br><sup>(金)</sup> P15 <sup>†</sup> 共通機能。                                                                                                    |
| R±cl4( át 4) át x 62 49;7    SCKACR1103      ● 原型線内容も入力    ● 原型線内容も端記    ● 原型線定7      単生記録(備稿書)請求の使意識が完了しました。承認書による承認性受けてださい。    ● 原型線      ● 反竹指線    12456789012    ● 二2022(第),22      ● 次介口屋情報(請求者情報)    ▲二2022(第),22      ● 理論情報    担当年 山田 寿朗    ▲×××      3>ト    ××××    ×      ▶ 17A 図る    印刷    ▲                                                                                                    | 決定します。<br>請求番号は、この請求を<br>特定するための番号となりますのでご<br>留意ください。<br>印刷がタンをクリックし、帳票を印刷し<br>てください。<br>印刷した帳票を承認者へ提出し、仮登<br>録内容の承認を依頼してください。<br>『『P15『共通機能』                                                                                                    |
| 欠生記録(儀権名)請朱室登録完了    SCKACR1103      ○ 原登録内容を払力    →    ○ 原登録方でを払し      早生記録(儀権名)請朱の信登録が完了しました。承認書伝える承認を受けてのたい。    ●    ●      ● 大行的容化の留太さ。    ●    ●      ● 大行的容化の留太さ。    ●    ●    ●      ● 大行物管    ●    ●    ●    ●      ● 大口の思想    ●    ●    ●    ●    ●      ● 大口の思想    ●    ●    ●    ●    ●    ●    ●    ●    ●    ●    ●    ●    ●    ●    ●    ●    ●    ●    ●    ●    ●    ●    ●    ●    ●    ●    ●    ●    ●    ●    ●    ●    ●    ●    ●    ●    ●    ●    ●    ●    ●    ●    ●    ●    ●    ●    ●    ●    ●    ●    ●    ●    ●    ●    ●    ●    ●    ●    ●    ●    ●    ●    ●    ●    ●    ●    ●    ●    ●    ●    ●    ●    ●    ●    ●    ●    ●                                                                                                    | 決定します。<br>請求番号は、この請求を<br>特定するための番号となりますのでご<br>留意ください。<br>印刷<br>「てください。<br>印刷した帳票を承認者へ提出し、仮登<br>録内容の承認を依頼してください。<br>『『P15『共通機能』                                                                                                    |
| R生記録(儀権名)請求板登録完了    SCKACR1103      ● 原生銀行協定入刀 → ● 原生銀行協定報道    ● 原生銀石      ● 原生記録(儀権名)請求の販金給が完了しました。希認書による希認を受けて代さい。    ● 原生      ● 変け指標    ● 生ご店情報(請求者情報)      ● 支付指標    ● 生ご店情報(請求者情報)      ● 支援者での    ● 123458780      ● 可請情報    ● 生ご生 山田 寿暦      ● シント    ● メススス      ● メススス    ● フジス集      ● フジス長    ● 日日      ● プリス広告    ● 日日      ● 大広氏    ● 日日      ● 大広氏    ● 日日      ● 大広氏    ● 日日      ● 大広氏    ● 日日      ● 大広氏    ● 日日      ● 小口に氏を会も後    ● 金融                                                                                                    | 決定します。<br>請求番号は、この請求を<br>特定するための番号となりますのでご<br>留意ください。<br>印刷<br>「てください。<br>印刷した帳票を承認者へ提出し、仮登<br>録内容の承認を依頼してください。<br><sup>(愛)</sup> P15 <sup>®</sup> 共通機能。                                                                                                    |
| R生記録(偽性名)高米を監督結束て    SCKACR1103      ● 原型用中容を払び    ● 原型用中容を描述      P生記録(偽性名)高米を監督時穴でしました。考認者による考認を受けてにない。    ● 原型用中容を描述      ● 原型用 からし、相手方が承諾することで                                                                                                    | 決定します。<br>請求番号は、この請求を<br>特定するための番号となりますのでご<br>留意ください。<br>印刷<br>「てください。<br>印刷した帳票を承認者へ提出し、仮登<br>録内容の承認を依頼してください。<br>『P15『共通機能』                                                                                                    |
| P生記録(領443)請米每登録完了    SCKACPH1103      ● 原登請中四年入刀    ● 原登請中四年編記      ● 原登請中四年入刀    ● 原登請中四年編記      ● 原登請中四年公司    ● 原登講架了      ● 原型    ● 原登書定びたのの      ● 月前報    ● 日日      ● 原登    12456789012      ● 次门口使情報(請求者情報)                                                                                                    | 決定します。<br>請求番号は、この請求を<br>特定するための番号となりますのでご<br>留意ください。<br>印刷がタンをクリックし、帳票を印刷し<br>てください。<br>印刷した帳票を承認者へ提出し、仮登<br>録内容の承認を依頼してください。<br>『 P15 『共通機能』                                                                                                    |
| R±£24(低4 4) 藤朱盤248穴    SCKACH1100      ● 原葉時中ロを入力    ● 原葉時中ロを入力    ● 原葉時中ロを入力      ● 原葉時中ロを入力    ● 原葉時中ロを知び    ● 原葉時中ロを知び      ● 展業時中ロを入力    ● 原葉時中ロを知び    ● 原葉時中ロを知び      ● 展業時中ロを入力    ● 原葉時中ロを知び    ● 原葉時中ロを知び      ● 見ていたい    ● 原葉時中ロを知び    ● 原葉時中ロ      ● 実行用    1245078012        ● 大力口医情報(高来者情報)    ******        ● 日本時間    ● 日本時間    ● 日本時間       ● 12450780    ● 12450780        ● 12450780    ● 12450780        ● 12450780    ● 12450780        ● 12450780    ● 12450780        ● 12450780    ● 12450780        ● 12501    ● 12450780        ● 12501    ● 12450780         ● 12501    ● 12450780          ● 1277.025    ● 12450780           ● 1277.025    ● 12450780    ● 12450780                                                                                                    | 決定します。<br>請求番号は、この請求を<br>特定するための番号となりますのでご<br>留意ください。<br>印刷のでででででです。<br>「「「」」です。<br>「「」」です。<br>「「」」です。<br>「」です。<br>「」で。<br>「」です。<br>「」です。<br>「」です。<br>「」で。<br>「」で<br>「」で。<br>「」で<br>「」で<br>「」<br>「」で<br>「」で<br>「」で<br>「」で<br>「」で |
| R±228(低機 4) 請未後28時完了    SCKACH1100      ● 低量時中回後入刀    ● 低量時中回後入刀    ● 低量時來了      ● 低量時中回後入刀    ● 低量時中回後入刀    ● 低量時來了      ● 低量時中回後入刀    ● 低量時來了    ● 低量時來了      ● 低量時中回後入刀    ● 低量時來了    ● 低量時來了      ● 低量時面    ● 低量時中回後    ● 低量      ● 低量    ● 1245679012    ● 2002年      ● 1245679012    ● 2002年    ● 2002年      ● 1245679012    ● 2002年    ● 2002年                                             | 決定します。<br>請求番号は、この請求を<br>特定するための番号となりますのでご<br>留意ください。<br>印刷<br>「てください。<br>印刷した帳票を承認者へ提出し、仮登<br>録内容の承認を依頼してください。<br>『P15『共通機能』                                                                                                    |
| R±2:4(6€4) 第末&2.877    SCKACH1100      ○ @ 28mmi2:2.77    ○ @ 28mmi2:420    ● # 29.87      P±2:46(6€8) [#R×0:00:2347.    ● # 29.87    ● # 29.87      ● # 10:24:67:99012    ● # 29.87    ● # 29.87      ● # 20.67    ● # 20.67    ● # 20.67      ● # 20.67    ● # 20.67    ● # 20.67      ● # 20.67    ● # 20.67    ● # 20.67      ● # 20.67    ● # 20.67    ● # 20.67      ● # 20.67    ● # 20.67    ● # 20.67      ● # 20.67    ● # 20.67    ● # 20.67      ● # 20.67    ● # 20.67    ● # 20.67      ● # 20.67    ● # 20.67    ● # 20.67      ● # 20.67    ● # 20.67    ● # 20.67      ● # 20.67    ● # 20.67    ● # 20.67      ● # 20.67    ● # 20.67    ● # 20.67      ● # 20.67    ● # 20.67    ● # 20.67      ● # 20.67    ● # 20.67    ● # 20.67      ● # 20.67    ● # 20.67    ● # 20.67      ● # 20.67    ● # 20.67    ● # 20.67      ● # 20.67    ● # 20.67    ● # 20.67      ● # 20.67    ● # 20.67    ● # 20.67      ● # 20.67 | 決定します。<br>請求番号は、この請求を<br>特定するための番号となりますのでご<br>留意ください。<br>印刷<br>「たさい。<br>印刷した帳票を承認者へ提出し、仮登<br>録の容の承認を依頼してください。<br>☞ P15『共通機能』                                                                                                    |
| P生品(低化)      SCKACH1100        ○ 低生用(105.2.7)      ○ 低生用(105.2.7)      ○ 低生用(105.2.7)        ○ 低生用(105.2.7)      ○ 低生用(105.2.7)      ○ 低生用(105.2.7)        ○ 日本日本      ● 日本日本      ● 日本日本        ○ 日本日本      ● 日本日本      ● 日本日本        ● 日本日本      ● 日本日本      ● 日本日本        ● 日本日本      ● 日本日本      ● 日本日本        ● 日本日本      ● 日本日本      ● 日本日本        ● 日本日本      ● 日本日本      ● 日本日本        ● 日本日本      ● 日本日本      ● 日本日本        ● 日本日本      ● 日本日本      ● 日本日本        ● 日本日本      ● 日本日本      ● 日本日本        ● 日本日本      ● 日本      ● 日本        ● 日本      ● 日本      ● 日本        ● 日本      ● 日本      ● 日本        ● 日本      ● 日本      ● 日本        ● 日本      ● 日本      ● 日本        ● 日本      ● 日本      ● 日本        ● 日本      ● 日本      ● 日本        ● 日本      ● 日本      ● 日本        ● 日本      ● 日本      ● 日本        ● 日本      ● 日本      ● 日本        ● 日本      ● 日本      ● 日                                                                | 決定します。<br>請求番号は、この請求を<br>特定するための番号となりますのでご<br>留意ください。<br>印刷した帳票を承認者へ提出し、仮登<br>録内容の承認を依頼してください。<br>☞ P15 <sup>®</sup> 共通機能。                                                                                                    |